## BCP

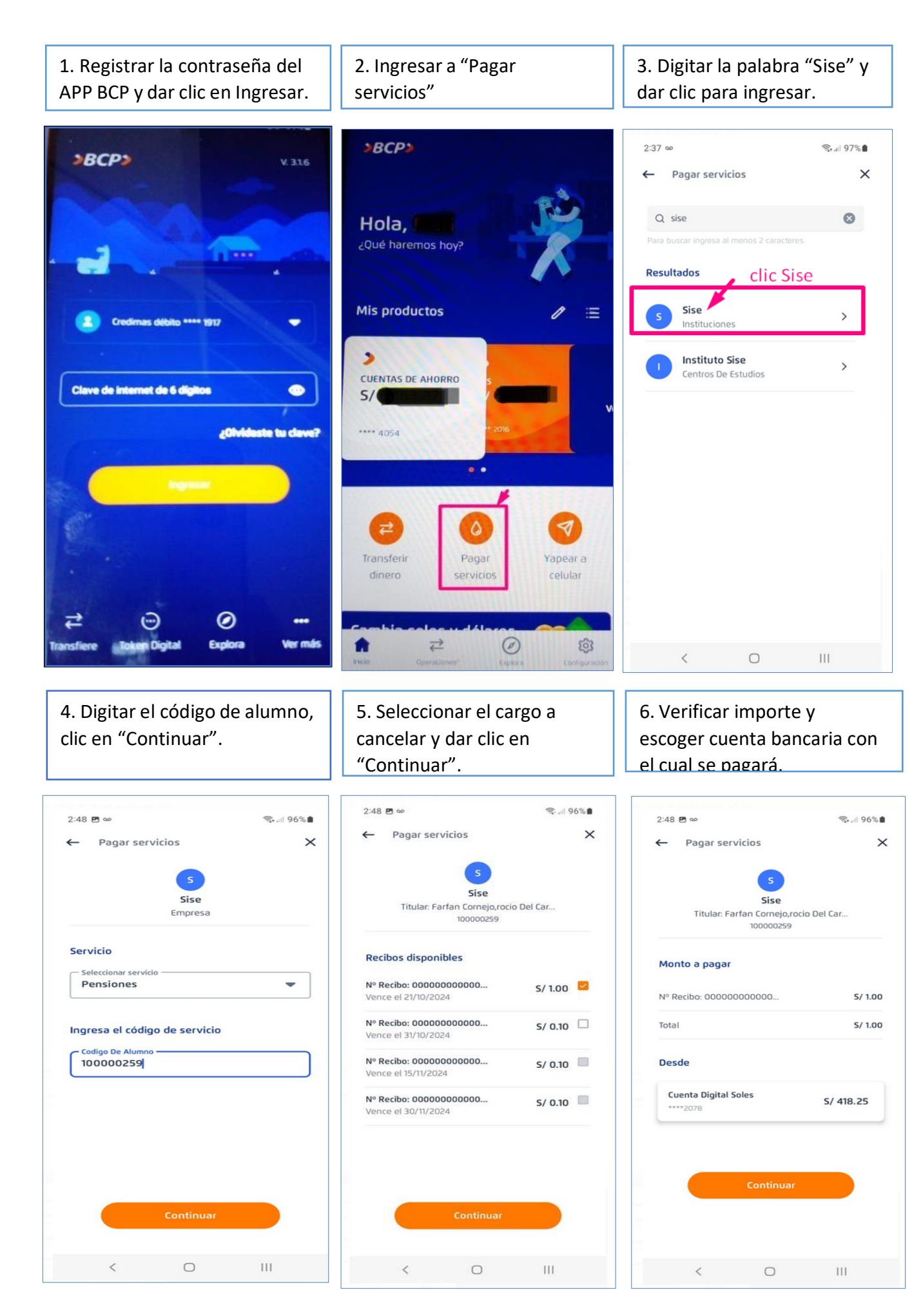

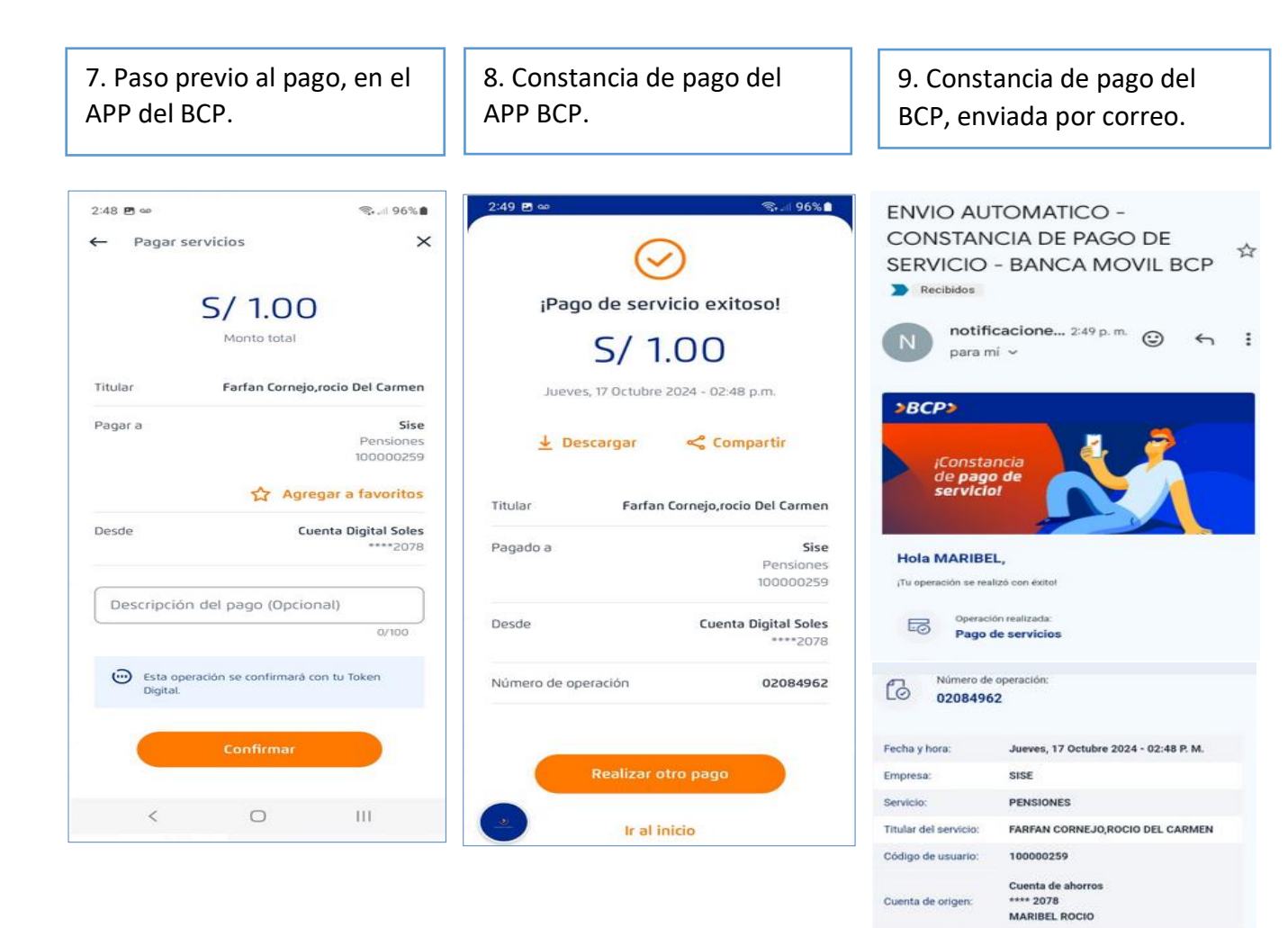

| ¡Estamos par                            | a ayudarte en todo           | o momento!                                            |
|-----------------------------------------|------------------------------|-------------------------------------------------------|
|                                         |                              | Ð                                                     |
| Escribenos a:<br>insultasbcp@bcp.com.pe | ingresa a:<br>www.viabcp.com | Búscanos en<br>Facebook como:<br>Banco de Crédito BCP |

S/ 1.00

Nº 1

21/10/2024

S/ 1.00

S/ 0.00

S/ 0.00

Cuenta de origen:

Monto total:

Doc. pago:

Importe:

Mora:

Cargo fijo:

Vencimiento: